#### การยืมต่อด้วยตัวเอง

#### Renew Online Service

\*\*\*\*\*

### 1.เข้าเว็บไซต์ <u>https://lib-opac.mcu.ac.th/</u>

| → C  lib-opac.mcu.ac.th |                                                                              |                                    |                         | ଷ୍ଟ 🖈             | ) 🗯 🔲 🋞 หมุดช่วดรา  |
|-------------------------|------------------------------------------------------------------------------|------------------------------------|-------------------------|-------------------|---------------------|
| MATRIX 🖬 🖬 🖬            | ร้า - ≡ รายการ -                                                             | 🏛 ห้องสมุด 👻                       | ⊫ี ภาษา ∗ เ             | Ð ลงชื่อเข้าใช้บ่ | <b>]</b> ัญชีของคุณ |
| ห้องสมุด<br>เมษาสูง     | มหาวิทยาลัยมหาจุฬาลงกระแรกชวิทย<br>โลโละโลโลโลรสุโอรสาญลงปิyaโลงูล Universit | 17 a E                             |                         |                   |                     |
| An Sanda                | ส่วนกล                                                                       | ลางและส่วนภูมิ                     | nna centra              | cland pr          | ovincial            |
| ทุกเขตข้อมูล            | <ul><li>→</li></ul>                                                          | ลางและส่วนภูมิ<br>Type search term | ภาค centra<br>ทุกห้องสะ | il and pr         | ovincial<br>a       |

# 2.เลือกที่เมนู ยืมต่อด้วยตัวเอง หรือ ลงชื่อเข้าใช้บัญชีของคุณ

| MATRIX โลดะกรัก ปีรายการ                                                                     | 🏦 ห้องสมุต 👻 🏴 ภาษา 🍵                    | 🛓 ลงชื่อเข้าใช้บัญชีของคุณ ประวัติการสืบคัน  🖲 Clear |
|----------------------------------------------------------------------------------------------|------------------------------------------|------------------------------------------------------|
| ห้องสมุด<br>วิทยาลัยสงฆ์<br>พุทธชินราช                                                       | มหาวิทยาลัยมหาวุฬาส<br>Mahachulalongkorn | Avnsausroonera<br>rajavidyalaya University           |
| ทุกเขดข้อมูล 🗸                                                                               |                                          | ห้องสมุดวิทยาลัยสง 🖌 Go                              |
| สืบคันขั้นสูง เรียกดูข้อมูลตามเลขเรียกหนังสือ ความคิดเห็น                                    | ล่าสุด แท็กคลาวด์ คลาวด                  | ์หัวเรื่อง หนัง <b>สือที่ได้รับความนิยม</b>          |
| เสนอแนะการสั่งซื้อหนังสื                                                                     | คันหาจากรายการหลัก                       |                                                      |
| Home                                                                                         |                                          |                                                      |
| <ul> <li>สมัครสมาชิก</li> <li>ขึ้มต่อด้วยตนเอง</li> <li>ดิตตอบ็ม-กิน<br/>ช่วงโคโด</li> </ul> | Fina et antipation                       | พอบไป วิชาปรัช =. :                                  |

3.จากนั้น ให้ใส่รหัสนิสิต หรือรหัสสมาชิก และรหัสผ่าน คลิกลงชื่อเข้า ใช้งาน

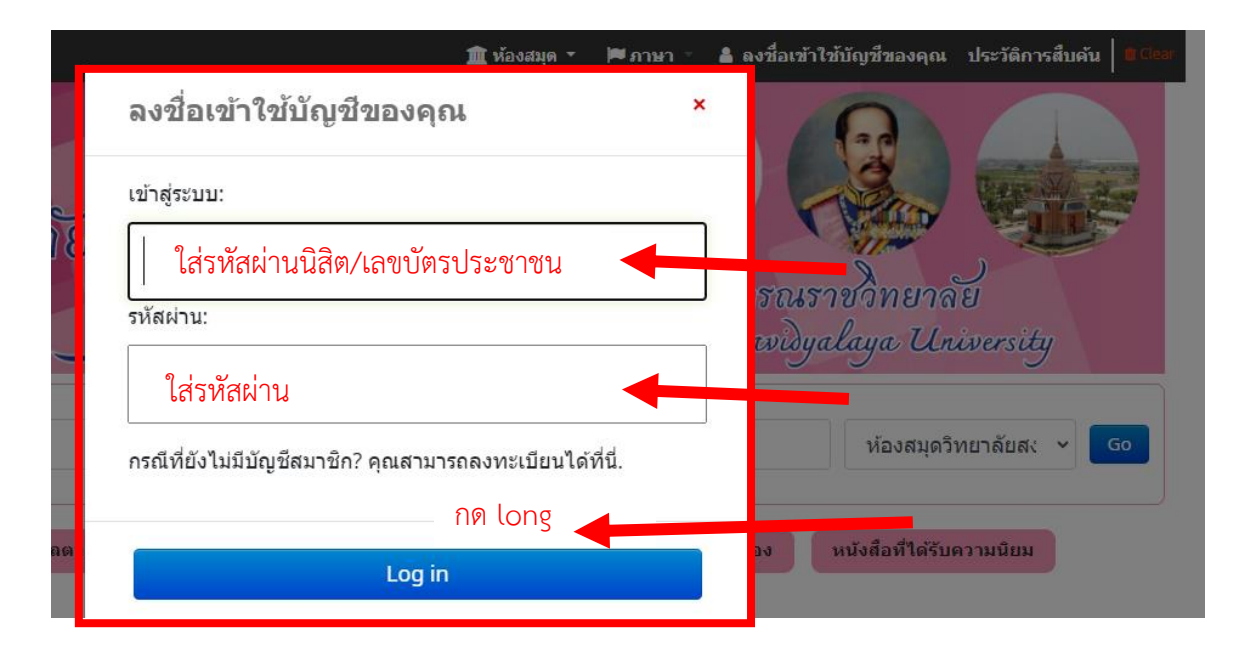

4.ระบบแสดงรายละเอียดต่าง ๆ ของสมาชิก เช่นตรวจสอบ สถานะการยืมหนังสือ วันกำหนดส่ง และค่าปรับ

| รายดารพื้มออก (4)                                                                           |                                                                                                    |                                                                                                    |                                                                                                    |                                                                                                    |                                                                                                    |                                                                                                    |
|---------------------------------------------------------------------------------------------|----------------------------------------------------------------------------------------------------|----------------------------------------------------------------------------------------------------|----------------------------------------------------------------------------------------------------|----------------------------------------------------------------------------------------------------|----------------------------------------------------------------------------------------------------|----------------------------------------------------------------------------------------------------|
|                                                                                             |                                                                                                    |                                                                                                    |                                                                                                    |                                                                                                    |                                                                                                    |                                                                                                    |
| ศัสทา 🗴 Clear filter<br>4 Item(s) รายการณ์ขออก                                              | දි) Copy 📰                                                                                                    | CSV 🔒 Prir                                                                                                    | nt 🛗 iCal 🗸                                                                                                    | Renew selected                                                                                                    | ✓ Renew all                                                                                                    |                                                                                                    |
| ร้องใดง 🔋                                                                                   | 1janio _                                                                                                    | rimueda 🚬                                                                                                    | บาร์ได้ด 0                                                                                                    | Call number 💡                                                                                                    | waang                                                                                                    | ต่า<br>ปรีบ                                                                                                    |
| คู่มือฝึกทุล ฝึกแปลภาษาธังกฤษ ด้วย<br>สนเองระสับเริ่มต้น /<br>คุณาลง เรื่องการ 0.00 (state) | ชวนาญ เพิ่ม<br>ชาว                                                                                                    | 04/09/2023                                                                                                    | 1643101028912                                                                                                    | 428.3495911<br>2555                                                                                                    | kaans (1 of 1<br>renewals remaining )                                                                                                    | No                                                                                                    |
| วล์มีกพุฒภาษาไทยสำหรับชาวต่างชาติ•                                                          | ಗಾಭಿಷಕ್ಕೆ ವೆಗಹಕ                                                                                                    | 04/09/2023                                                                                                    | 1643101031494                                                                                                    | 495.9181 n1113                                                                                                    | Dearg(1 of 1                                                                                                    | No                                                                                                    |
| Thai Phrase Book /<br>shi shi shi shi shi<br>Average rating: 0.0 (0 votes)                  | าส์เริ่มตร์                                                                                                    |                                                                                                    |                                                                                                    | 2556                                                                                                    | renewals remaining )                                                                                                    |                                                                                                    |
| Writing through Reading : งากการ<br>อ่าน-ถู่การเซียม /<br>Average rating: 0.0 (0 votes)     | อสมา ซึ่งสมสุ                                                                                                    | 04/09/2023                                                                                                    | 1643101028077                                                                                                    | 418.4 a1115<br>2555                                                                                                    | siaang ( 1 of 1<br>renewals remaining )                                                                                                    | No                                                                                                    |
| າງທຣາຣົາລາວແລນ = Buddha's teaching<br>methods /                                             |                                                                                                    | 04/09/2023                                                                                                    | 1643101028271                                                                                                    | 294.307 e127w<br>2555                                                                                                    | eizzng ( 1 of 1<br>renewals remaining )                                                                                                    | No                                                                                                    |
|                                                                                             | Across Acrosser zeinig: 0.0 (svetes) Writing through Reading: svnnvs Acrosser zeinig: 0.0 (svetes) Writing through Reading: svnnvs Acrosser zeinig: 0.0 (svetes) Writing through Reading: svnnvs Acrosser zeinig: 0.0 (svetes) Writing through Reading: svnnvs Acrosser zeinig: 0.0 (svetes) Writing through Reading: svnnvs Acrosser zeinig: 0.0 (svetes) Writing through Reading: svnnvs Acrosser zeinig: 0.0 (svetes) Writing through Reading: svnnvs Acrosser zeinig: 0.0 (svetes) Writing through Reading: svnnvs Acrosser zeinig: 0.0 (svetes) Writing through Reading: svnnvs Acrosser zeinig: 0.0 (svetes) Writing through Reading: svnnvs Acrosser zeinig: 0.0 (svetes) Writing through Reading: svnnvs Acrosser zeinig: 0.0 (svetes) | Abon     x Clear filter     Copy       4 Item(s) scurvolfusan       idafinnya Rinalan wafanga wa<br>gidafinnya Rinalan wafanga wa<br>gidafinnya Rinalan wafanga wa<br>Arenge rating 0.0 (hotes)     crurg du<br>stri<br>stri<br>stri<br>Arenge rating 0.0 (hotes)       Mitting through Reading: vunnus<br>Arenge rating 0.0 (hotes)     asan Susan<br>Arenge rating 0.0 (hotes)       Writing through Reading: vunnus<br>Arenge rating 0.0 (hotes)     asan Susan<br>Arenge rating 0.0 (hotes)       Writing through Reading: vunnus<br>Arenge rating 0.0 (hotes)     asan Susan<br>Arenge rating 0.0 (hotes) | Ann     x Cherr filter     Copy     Copy     Copy     Copy     Prive       4 Item(5) voumvillauean     islasi     risuic     risuic     risuic     risuic     risuic     risuic       islasiforopa finusianean     islasiforopa finusianean     islasiforopa f | Stant         X: Clear filter         Copy         ECSV         Print         ECCI           41000000000000000000000000000000000000 | dam         x Clear filter         Copy         E CSV         A Prix         Clear filter         Arrange ration           41000000000000000000000000000000000000 | denn       at Clear filter       © Cgy       © SY       Prot       © Cal       ~ Renew selected       ~ Renew selected         412tem(5) vsenvsflaaan         Siefels       • sjase       • frausels       vrvfie       • Cal mamber       • sientr         sjida/Roya Routianvari-Sengu Sie<br>Average rating 0.00 vetesi       grung dia<br>vsfie       ervorg dia<br>vsfie       ervorg dia<br>vsfie       evvorg dia<br>vsfie       evvorg dia<br>vsfie <td< td=""></td<> |

### 5.เลือกรายการที่ต้องการยืมต่อ

| เการกิจกรรมของคุณ                | สวัสดี, นางสาว วรรณพร รักการอ่าน                                                         |                              |            |                   |                        |                                            |                          |
|----------------------------------|------------------------------------------------------------------------------------------|------------------------------|------------|-------------------|------------------------|--------------------------------------------|--------------------------|
| ายการค่าปรับของคุณ               | คลิกที่นี่ถ้าคุณไม่ใช่ นางสาว วรรณพร รักการอ่าน                                          |                              |            |                   |                        |                                            |                          |
| เก้ไขข้อมูลสมาชิก                | รายการยืมออก (4)                                                                         |                              |            |                   |                        |                                            |                          |
| เท็กของคุณ                       | ต้มหว                                                                                    | <b>A</b>                     |            |                   | Descus de la de        | t «Demous ell                              |                          |
| ปลี่ยนรหัสผ่านของคุณ             | tham(c)                                                                                  | е] Сору ⊞                    | CSV 🖨 Pril | nt 🏢 ICal 🗸       | Renew selected         | V Reflew all                               |                          |
| ประวัติการอ่านของคุณ             | 4 Item(s) รายการยมออก                                                                    |                              |            |                   |                        |                                            |                          |
| ประวัติการจองของคุณ              | ชื่อเรื่อง                                                                               | ⇔ ผู้แต่ง ⇔ุ                 | กำหนดส่ง 🔪 | บาร <b>โค้ด</b> 🖕 | Call number 👌          | ต่ออายุ 👌                                  | ค่า<br>ปรับ <sub>¢</sub> |
| าารเสนอสั่งซื้อหนังสือของ<br>คุณ | คู่มือฝึกพูด ฝึกแปลภาษาอังกฤษ ด้วย<br>ดนเองระดับเริ่มต้น /                               | ยุวนาฏคุ้ม<br>ขาว            | 04/09/2023 | 1643101028912     | 428.3495911<br>2555    | 🗌 ต่ออายุ ( 1 of 1<br>renewals remaining ) | No                       |
| การดังค่าการรับส่งข้อความ        | Average rating: 0.0 (0 votes)                                                            |                              |            |                   |                        |                                            |                          |
| รายการของคุณ                     | วลีฝึกพูดภาษาไหยสำหรับชาวต่างชาติ<br>Thai Phrase Book /<br>Average rating: 0.0 (0 votes) | = กุลนิษฐ์ อักษร<br>าภินันท์ | 04/09/2023 | 1643101031494     | 495.9181 n1115<br>2556 | 🗌 ต่ออายุ ( 1 of 1<br>renewals remaining ) | No                       |
|                                  | Writing through Reading : รากการ<br>อ่านะจู่การเชียน /<br>Average rating: 0.0 (0 votes)  | อุสมา ชิ้นชมภู               | 04/09/2023 | 1643101028077     | 418.4 a111a<br>2555    | 🗌 ต่ออาขุ ( 1 of 1<br>renewals remaining ) | No                       |
|                                  | พุทธวิธีการสอน = Buddha's teaching<br>methods /<br>Average rating: 0.0 (0 votes)         |                              | 04/09/2023 | 1643101028271     | 294.307 ค127พ<br>2555  | 🗌 ต่ออายุ ( 1 of 1<br>renewals remaining ) | No                       |

# 5.1 <mark>กรณีที่ต้องการยืมต่อเป็นบางเล่ม</mark> ให้คลิก<sup>™</sup>ที่กล่องสี่เหลี่ยม ด้านหน้า ของรายการที่สมาชิกต้องการยืมต่อ แล้วกดปุ่ม <sup>Renew selected</sup>

| รายการกิจกรรมของคุณ<br>รายการค่าปรับของคุณ                 | <b>รายก</b><br>สวัสดี, นา<br>คลิกที่นี่ถ้า | <b>ารกิจกรรมของคุณ</b><br>มสาว รรณพร รักการอ่าน<br>คุณไม่ไข่ นางสาว วรรณพร รักการอ่าน     |                            |             |                |                        |                                               |   |                |
|------------------------------------------------------------|--------------------------------------------|-------------------------------------------------------------------------------------------|----------------------------|-------------|----------------|------------------------|-----------------------------------------------|---|----------------|
| แก้ไขข้อมูลสมาชิก                                          | รายกา                                      | ารยืมออก (4)                                                                              |                            |             |                |                        |                                               |   |                |
| แท็กของคุณ                                                 | Ó                                          | M2 th Class Sites - th Car                                                                |                            | Duint 60 io |                | lasted as Bono         |                                               |   |                |
| เปลี่ยนรหัสผ่านของคุณ                                      | -                                          |                                                                                           | y ⊞CSV ⊟                   | Print 🔳 iC  | .ai 🗸 kenew se | lected V Kerie         | w di                                          |   |                |
| ประวัติการอ่านของคุณ                                       | 4 Ite                                      | m(s) รายการยมออก                                                                          |                            |             |                |                        |                                               |   |                |
| ประวัติการจองของคุณ                                        |                                            | ชื่อเรื่อง 🔶                                                                              | ผู้แต่ง 🔶                  | กำหนดส่ง 🛓  | บาร์โด้ด ⇔ุ    | Call number            | ต่ออายุ                                       | ¢ | ต่า<br>ปรับ ⇔ู |
| การเสนอสั่งชื้อหนังสือของคุณ<br>การตั้งค่าการรับส่งข้อความ |                                            | คู่มือฝึกพูด ฝึกแปลภาษาอังกฤษ ด้วยตนเองระดับ<br>เริ่มต้น /                                | ยุวนาฏ คุ้มขาว             | 04/09/2023  | 1643101028912  | 428.3495911 2555       | 🗆 ต่ออามุ ( 1 of 1 renewa<br>remaining )      | 5 | No             |
| รายการของคุณ                                               |                                            | Average rating: 0.0 (0 votes)                                                             |                            |             |                |                        |                                               |   |                |
|                                                            |                                            | วลีฝึกพูดภาษาไทยสำหรับชาวด่างชาดิ= Thai<br>Phrase Book /<br>Average rating: 0.0 (0 votes) | กุลนิษฐ์ อักษรา<br>ภินันท์ | 04/09/2023  | 1643101031494  | 495.9181 n111a<br>2556 | 🗌 ต่ออายุ (1 of 1 renewa<br>remaining )       | 5 | No             |
|                                                            |                                            | Writing through Reading : จากการอ่าน-ถู่การ<br>เขียน /<br>Average rating: 0.0 (0 votes)   | อุสมา ขึ้นชมภู             | 04/09/2023  | 1643101028077  | 418.4 a111a 2555       | 🗹 ต่ออายุ ( 1 of 1 renews<br>remaining )      | 5 | No             |
|                                                            | 2                                          | พุทธวิธีการสอน = Buddha's teaching methods<br>/<br>Average rating: 0.0 (0 votes)          |                            | 04/09/2023  | 1643101028271  | 294.307 ค127พ<br>2555  | ខ្មាត់ឧតាជ (1 of 1 renewa<br>remaining )<br>1 | 5 | No             |
|                                                            | Rei                                        | new selected Renew all                                                                    |                            |             |                |                        |                                               | 1 |                |

## 5.1.1 จากนั้นระบบจะแสดงวันที่กำหนดส่งใหม่และแจ้ง

### สถานะว่า ยืมต่อสำเร็จ/Renewed! ตามภาพ

| Writing through Reading : จากการ<br>อ่าน-สู่การเขียน / | อุสุมา ชิ้นชมภู | 11/09/2023   | 1643101028077 | 418.4 a1113<br>2555   | Renewed!<br>Not renewable |  |
|--------------------------------------------------------|-----------------|--------------|---------------|-----------------------|---------------------------|--|
| Average rating: 0.0 (0 votes)                          |                 | กำหนดส่งใหม่ |               |                       |                           |  |
| พุทธวิธีการสอน = Buddha's teaching<br>methods /        |                 | 11/09/2023   | 1643101028271 | 294.307 ด127พ<br>2555 | Renewed!<br>Not renewable |  |
| Average rating: 0.0 (0 votes)                          |                 |              |               |                       |                           |  |

## 5.2 <mark>กรณียืมต่อทั้งหมด</mark> ให้คลิก<sup>™</sup>ที่กล่องสี่เหลี่ยมด้านหน้า ของ รายการที่สมาชิกต้องการยืมต่อทั้งหมด แล้วกดปุ่ม <sup>Renew all</sup>

| รายกา          | รยึมออก (4)                                                                                 |                            |            |                |                        |                                                     |                          |
|----------------|---------------------------------------------------------------------------------------------|----------------------------|------------|----------------|------------------------|-----------------------------------------------------|--------------------------|
| ด้นา<br>4 Iter | ก(s) รายการยืมออก                                                                           | y 🎟 CSV 🔒                  | Print 🏥 iC | al 🗸 Renew sel | ected 🛹 Ren            | ew all                                              |                          |
|                | ชื่อเรื่อง 💠                                                                                | ผู้แต่ง <sub>≑</sub>       | กำหนดส่ง 🔪 | บารโค้ด ⇔ุ     | Call number            | ต่ออายุ                                             | ด่า<br>ปรับ <sub>⇔</sub> |
|                | ดู่มือฝึกพูด ฝึกแปลภาษาอังกฤษ ด้วยตนเองระดับ<br>เริ่มต้น /<br>Average rating: 0.0 (0 votes) | ยุวนาฏ คุ้มขาว             | 04/09/2023 | 1643101028912  | 428.3495911 2555       | 🗹 ต่ออายุ ( 1 of 1 renewals<br>remaining )          | No                       |
|                | วลี้ฝึกพูดภาษาไหยสำหรับชาวต่างชาติ= Thai<br>Phrase Book /<br>Average rating: 0.0 (0 votes)  | กุลนิษฐ์ อักษรา<br>ภินันท์ | 04/09/2023 | 1643101031494  | 495.9181 n111a<br>2556 | 🗹 ต่ออายุ ( 1 of 1 renewals<br>remaining )          | No                       |
|                | Writing through Reading : จากการอ่าน-สู่การ<br>เวียน /<br>Average rating: 0.0 (0 votes)     | อุสุมา ชิ้นชมภู            | 04/09/2023 | 1643101028077  | 418.4 a111o 2555       | 🗹 ต่ออายุ ( 1 of 1 renewals<br>remaining )          | No                       |
|                | พุทธวิธีการสอน = Buddha's teaching methods<br>/<br>Average rating: 0.0 (0 votes)            |                            | 04/09/2023 | 1643101028271  | 294.307 ค127พ<br>2555  | <pre>✓ ต่ออายุ(1 of 1 renewals<br/>remaining)</pre> | No                       |
| Rer            | ew selected Renew all 2                                                                     |                            |            |                |                        |                                                     |                          |

### 5.2.1 ระบบจะแสดงวันที่ใหม่ และแจ้งรายการยืมต่อสำเร็จ

| n 🗶 Clear filter 🧟                                                                                    | Copy III CSV                                  | / 🕀 Print 🛗                                     | iCal          |                        |                              |     |
|----------------------------------------------------------------------------------------------------|-----------------------------------------------|-------------------------------------------------|---------------|------------------------|------------------------------|-----|
| n(s) รายการขึมออก                                                                                     |                                               |                                                 |               |                        |                              | ค่า |
| ขอเธอง<br>คู่มือฝึกทุด ฝึกแปดภาษาอังกฤษ ด้วยตนเอง<br>ระดับเริ่มดัน /<br>Average rating: 0.0 (0 votes) | <ul> <li>ผูแลง</li> <li>มาก ผู้หลา</li> </ul> | <ul> <li>n тицем</li> <li>11/09/2023</li> </ul> | 1643101028912 | 428.3495911 2555       | Renewedi<br>Not<br>renewable | No  |
| วธ์ฝึกพรดภาษาไทยสำหรับชาวต่างชาติ= Thai<br>Phrase Book /<br>Average rating: 0.0 (0 votes)             | ກຸລະນິສາງ໌ ລັກສ<br>ກໍ່ບັນນາ                   | rn 11/09/2023                                   | 1643101031494 | 495.9181 n1115<br>2556 | Renewed!<br>Not<br>renewable | No  |
| Writing through Reading : อากการ<br>อ่าน-สู่การเขียน /<br>Average rating: 0.0 (0 votes)               | ລຸສຸນາ ອິນະນອ                                 | 11/09/2023                                      | 1643101028077 | 418.4 a1115<br>2555    | Renewed!<br>Not renewable    | e   |
| พุทธวิธีการสอน = Buddha's teaching<br>methods /<br>Average rating: 0.0 (0 votes)                      |                                               | 11/09/2023                                      | 1643101028271 | 294.307 ค127พ<br>2555  | Renewed!<br>Not renewable    | e   |

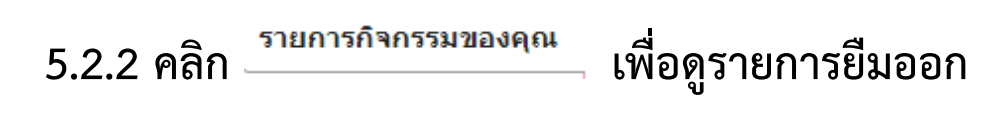

| รายการกิจกรรมของคุณ          | 5ายการกจกรรมข่<br>สวัสดี, นางสาว วรรณพร รักการอ่าน<br>เร็ดที่มีด้วยคนไม่ใช่ นวงสาว วรรอบ | ร้องคุณ                                                                                |    |                        |            |                   |                     |               |          |  |  |  |
|------------------------------|------------------------------------------------------------------------------------------|----------------------------------------------------------------------------------------|----|------------------------|------------|-------------------|---------------------|---------------|----------|--|--|--|
| รายการค่าปรับของคุณ          |                                                                                          | a ann iad la                                                                           |    |                        |            |                   |                     |               |          |  |  |  |
| แก้ไขข้อมูลสมาชิก            | รายการยืมออก (4)                                                                         |                                                                                        |    |                        |            |                   |                     |               |          |  |  |  |
| แท็กของคุณ                   | NUN                                                                                      |                                                                                        |    |                        |            |                   |                     |               |          |  |  |  |
| เปลี่ยนรหัสผ่านของคุณ        | 4 Item(s) รามการขึ้มออก                                                                  |                                                                                        |    |                        |            |                   |                     |               |          |  |  |  |
| ประวัติการอ่านของคุณ         | ส่วงร้าง                                                                                 |                                                                                        |    | aŭuria                 | damada     | มาร์โอ้อ          | Call number         | 62224         | ด่วงได้ม |  |  |  |
| ประวัติการจองของคุณ          | 201204                                                                                   |                                                                                        | \$ | ดูแนง 👌                | FI ISCHMAN | <u>р 19 гни</u> ф | ¢                   | ыла 14<br>¢   | ¢ 1030   |  |  |  |
| การเสนอสั่งชื้อหนังสือของคุณ | คู่มือฝึกพูด ฝึกแปละ                                                                     | าษาอังกฤษ ด้วยตนเองระดับเริ่มต้น /                                                     |    | ยุวนาฏ คุ้มขาว         | 11/09/2023 | 1643101028912     | 428.3495911 2555    | Not renewable | No       |  |  |  |
| การตั้งค่าการรับส่งข้อความ   | Average rating: 0.0 (                                                                    | ) votes)                                                                               |    |                        |            |                   |                     |               |          |  |  |  |
| รายการของคุณ                 | วลิฝึกหูดภาษาไทยส<br>Average rating: 0.0 ((                                              | วส์ศึกษุตกาษาไทยสำหรับชาวต่างชาติ= Thai Phrase Book /<br>Average rating: 0.0 (0 votes) |    | กุลนิษฐ์ อักษราภินันท์ | 11/09/2023 | 1643101031494     | 495.9181 n1115 2556 | Not renewable | No       |  |  |  |
|                              | Writing through R<br>Average rating: 0.0 (f                                              | eading : จากการอ่าน-สู่การเขียน /<br>)votes)                                           |    | อุสุมา ขึ้นชมภู        | 11/09/2023 | 1643101028077     | 418.4 a111a 2555    | Not renewable | No       |  |  |  |
|                              | พุทธวิธีการสอน = Br<br>Average rating: 0.0 (I                                            | uddha's teaching methods /                                                             |    |                        | 11/09/2023 | 1643101028271     | 294.307 n127w 2555  | Not renewable | No       |  |  |  |

6. เมื่อทำรายการสำเร็จแล้ว ให้กด ออกจากระบบ ทุกครั้ง

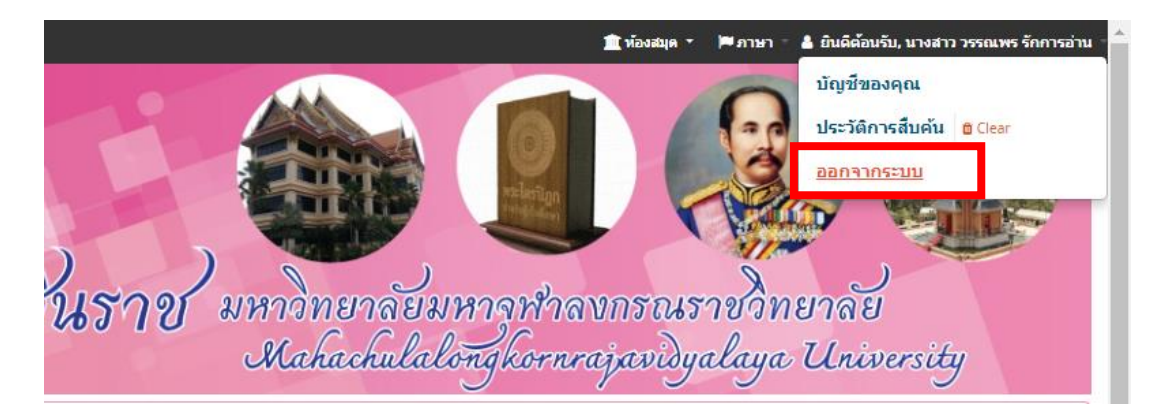

#### <u>หมายเหตุ</u>

การยืมต่อด้วยตนเอง สามารถยืมต่อได้เพียง 1 ครั้ง/1เล่ม เท่า นั่น หากมีความจำเป็นต้องใช้ทรัพยากรต่อ ให้นำทรัพยากรเล่มนั้น ๆ มาติดต่อกับเจ้าหน้าที่ห้องสมุด